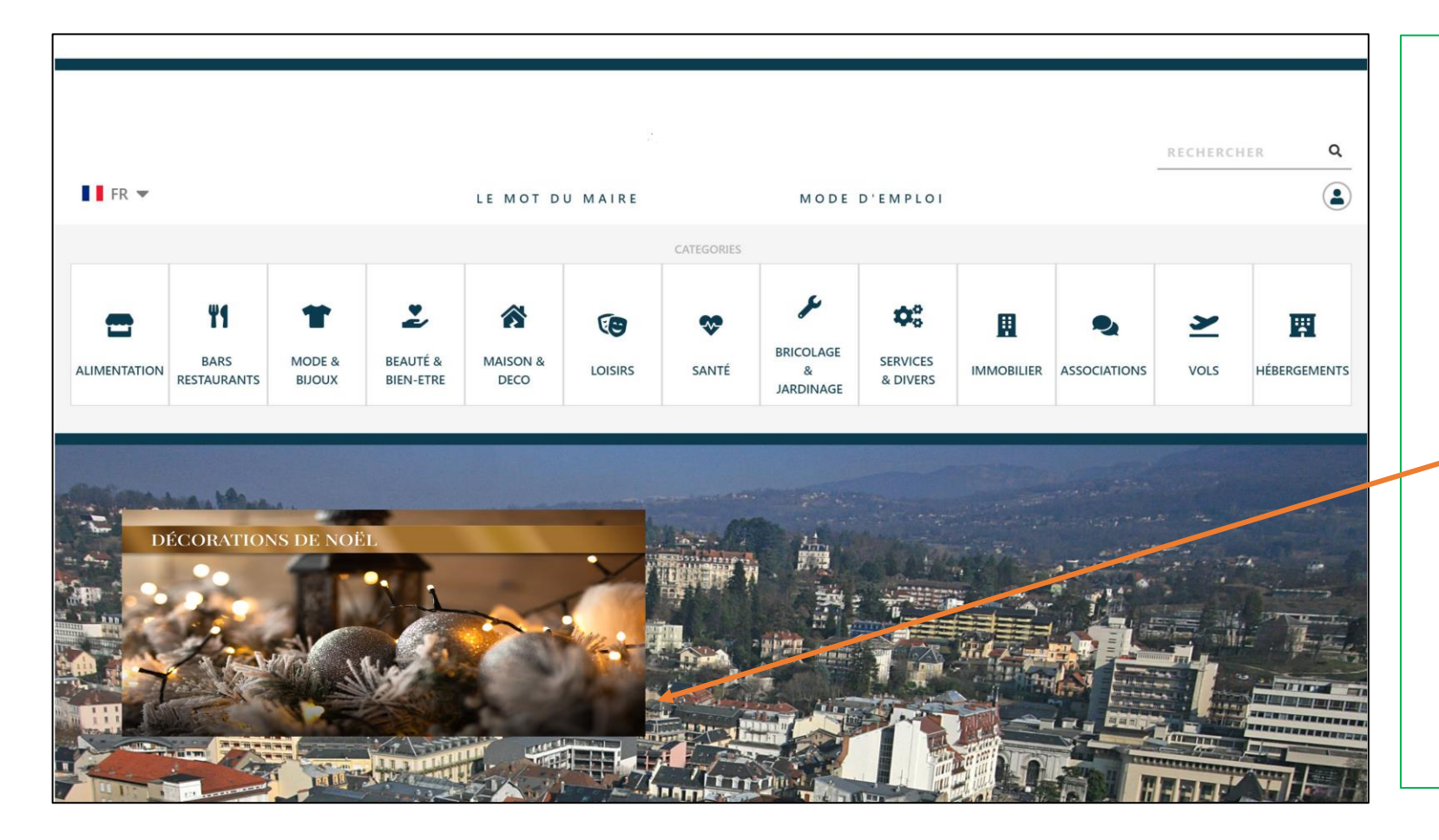

**Guide tutoriel** pour sélectionner, inscrire, et faire apparaitre ses produits sur une bannière promotionnelle thématique.

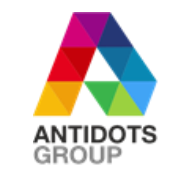

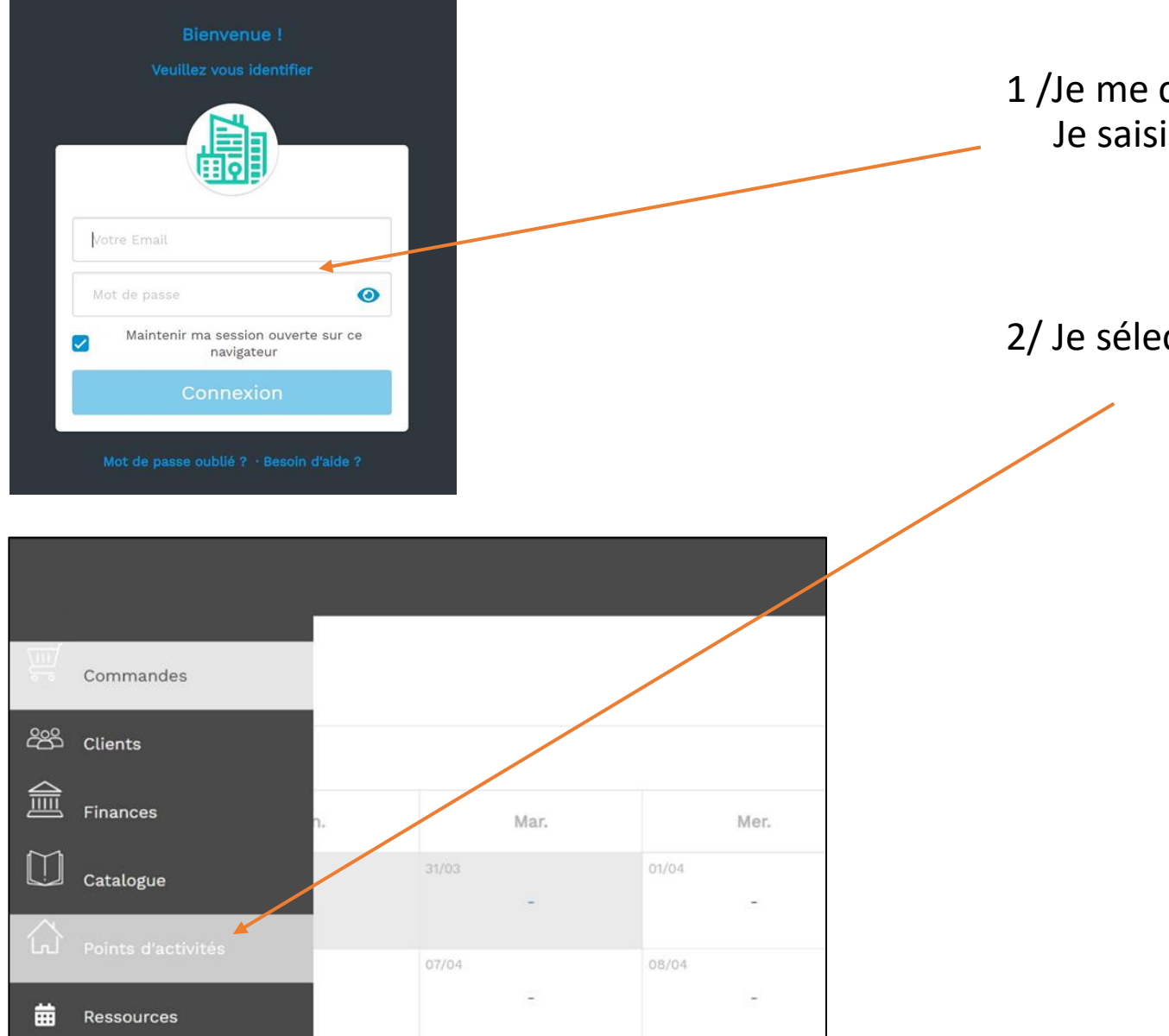

1 /Je me connecte au back office de la plateforme Je saisis mes identifiants.

2/ Je sélectionne « Points d'activités »

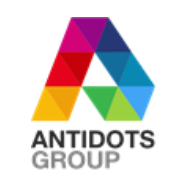

| Modifier le point d'activité '<br>Général Adresse Contact Administratif Images Horaires Livraisons Mes labels<br>Nom<br>Catégorie:<br>Q es: commerce, malrie<br>Propriétaire:<br>Description             | <ul> <li>3/ Dans mon point d'activité, je sélectionne l'onglet « Mes Labels ».</li> <li>4/ Je saisis le mot clé que l'on m'aura transmis, identifié à la bannière correspondante (ici l'exemple du mot clé est : « promonoel » ).</li> <li>5/ Je valide le mot clé en cliquant sur « + ».</li> </ul> |
|----------------------------------------------------------------------------------------------------|----------------------------------------------------------------------------------------------------|
| Point d'activité par défaut<br>Point d'activité actif ?<br>Point d'activité actif ?<br>LIVRAISON GRATUITE ?<br>Retour Enregistrer<br>6/ Mon mot clé « promonoel » apparait en « Labels<br>disponibles ». | Mode d'emploi                                                                                                    |
| 7/ Je valide mon mot clé label en enregistrant.                                                                                                    | Enregistrer                                                                                                    |

A partir du moment où j'ai créé mon mot clé (« promonoel ») lié à la bannière promotionnelle correspondante, je dois à présent sélectionner les produits que je veux voir apparaitre sous la bannière en les liant au mot clé.

#### Accueil / Catalogue / Produit test A / Votre produit existe déjà Mes produits Je vais dans « modifier » (Petit picto orange sur la barre de Filtres (résultats: 1) $\sim$ couleurs « Actions »). Désignation Modèles Prix Stock Actions Puis je clique sur « Labels ». ○ Z € H L I > Produit tes B/ Vous créer un produit Je paramètre mon nouveau produit à référencer Mode d'emploi {옷 쏟옹 뺆 🔵 Puis je clique sur « Labels ». Nouveau produit Informations Spécifications Labels Planning Propriétaire : Catégorie : Produit actif : Ce produit est disponible à la vente Désignation : Entête fiche produit Le texte sera affiché en haut de la fiche produit Description :

### C / Lier votre produit à la bannière

Je saisis le mot clé dans « Assigner des labels ». Le mot clé apparaitra intuitivement, puisque déjà saisi dans vos labels (ici « promonoel »).

J' enregistre.

Vos produits apparaitront désormais dans la bannière correspondantes sur la plateforme

|               |                                                                                | Mode d'emploi | ŝ | ഫ്പ് |      | ~ |
|---------------|--------------------------------------------------------------------------------|---------------|---|------|------|---|
|               | Accueil / Catalogue /                                                          |               |   |      |      |   |
| F             | Modifier produit                                                               |               |   |      |      |   |
| <b>一</b><br>金 | Informations Spécifications Modèles Images Documents Transport Labels Planning |               |   |      |      |   |
|               | Assigner des labels                                                            |               |   |      | <br> |   |
|               | promonoe                                                                       |               |   |      |      |   |
| <b>.</b>      | Retour Enregistrer                                                             |               |   |      |      |   |
| 曲             |                                                                                |               |   |      |      |   |
| 5             |                                                                                |               |   |      |      |   |
|               |                                                                                |               |   |      |      |   |
|               |                                                                                |               |   |      |      |   |
|               |                                                                                |               |   |      |      |   |
|               |                                                                                |               |   |      |      |   |

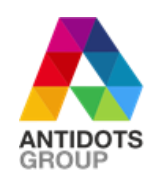

Vos produits apparaitront désormais en cliquant directement sur la bannière correspondante de la plateforme

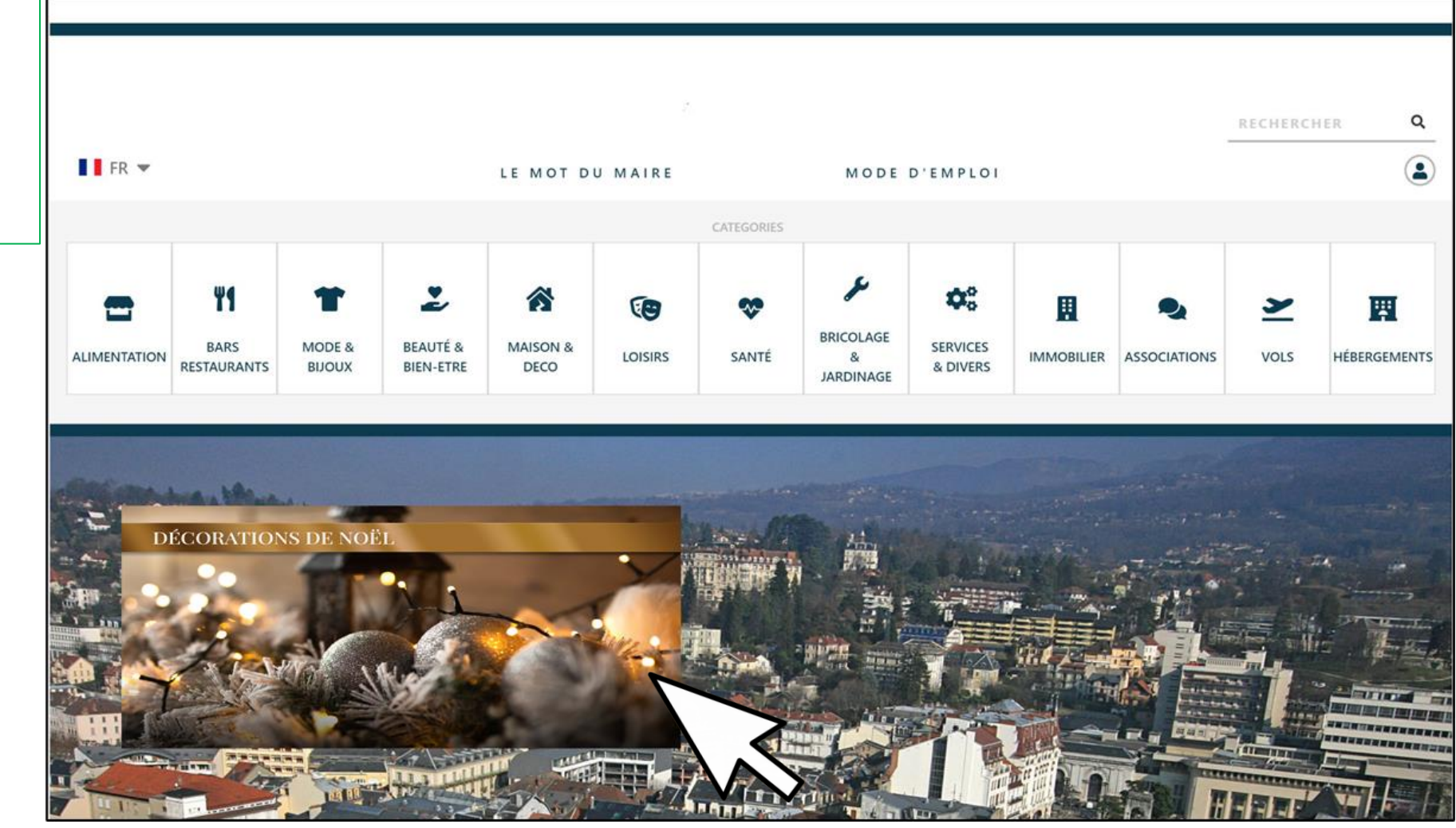

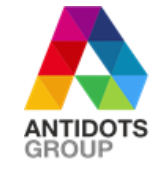